Инструкция по созданию новой файловой базы «Реалист» Для создания новой файловой базы 1С, необходимо:

1. В окне запуска «1С: Предприятия» нажать кнопку добавить

| Запуск 1С:Предприятия | ×                 |
|-----------------------|-------------------|
| Информационные базы   |                   |
| 1                     | 🕦 1С:Предприятие  |
|                       | 🛃 Конфигуратор    |
|                       |                   |
|                       | Добавить          |
|                       | Изменить          |
|                       | Удалить           |
|                       | Настройка         |
|                       | Перейти по ссылке |
|                       |                   |
|                       |                   |
|                       | Выход             |

2. В открывшемся окне выбрать «Создание новой информационной базы» и нажать «Далее»

| Добавление информационной базы/группы      ×                                                                                                    |  |  |
|----------------------------------------------------------------------------------------------------|--|--|
| Добавление информационной базы в список:<br>Создание новой информационной базы     1<br>Создание информационной базы из поставляемой<br>конфигурации, поставляемой демонстрационной базы или<br>создание пустой информационной базы без конфигурации |  |  |
| Добавление в список существующей информационной базы<br>Включение в список ранее созданной информационной базы,<br>расположенной на веб-сервере (в интернете), на данном<br>компьютере, в локальной сети или на сервере 1С:Предприятия               |  |  |
| 2<br>< Назад Далее > Отмена                                                                                                    |  |  |

3. На следующей странице выбрать «Создание информационной базы без конфигурации...» и нажать кнопку «Далее»

| Добавление информационной базы/группы                                                                                                    | $\times$ |
|----------------------------------------------------------------------------------------------------|----------|
| 🔘 Создание информационной базы из шаблона                                                                                                    |          |
| Выберите поставляемую конфигурацию для начала работы или<br>демонстрационный пример для ознакомления:                                                 | I        |
|                                                                                                    |          |
|                                                                                                    |          |
|                                                                                                    |          |
|                                                                                                    |          |
|                                                                                                    |          |
| 1                                                                                                    |          |
| <ul> <li>Создание информационной базы без конфигурации для разрабновой конфигурации или загрузки выгруженной ранее<br/>информационной базы</li> </ul> | отки     |
| 2                                                                                                    |          |
| < Назад Далее > Отмен                                                                                                    | ia       |

4. Необходимо указать наименование будущей базы и выбираем тип расположения базы «На данном компьютере ...»

| Добавление информационной базы/группы      ×                                                                  |  |  |
|----------------------------------------------------------------------------------------------------|--|--|
| Укажите наименование информационной базы: 1                                                                   |  |  |
| Информационная база                                                                                           |  |  |
| Выберите тип расположения информационной базы: 2<br>• На данном компьютере или на компьютере в локальной сети |  |  |
| О па сервере то предприятия                                                                                   |  |  |
|                                                                                                    |  |  |
|                                                                                                    |  |  |
|                                                                                                    |  |  |
|                                                                                                    |  |  |
|                                                                                                    |  |  |
| 3                                                                                                    |  |  |
| < Назад Далее > Отмена                                                                                        |  |  |

5. Выбираем каталог информационной базы (папка, где будут храниться файлы нашей базы)

| Добавление информационной базы/группы  |            | ×    |
|----------------------------------------|------------|------|
| Укажите параметры информационной базы: |            |      |
| Каталог информационной базы:           |            | 1    |
|                                        |            |      |
| Язык (Страна):                         |            |      |
| русский (Россия)                       |            | •    |
|                                        |            |      |
|                                        |            |      |
|                                        |            |      |
|                                        |            |      |
|                                        |            |      |
|                                        |            |      |
|                                        |            |      |
|                                        | _          |      |
|                                        | 2          |      |
| < Назад                                | Далее > От | мена |

6. На последнем шаге оставляем все без изменений и нажимает «Готово»

| Добавление информационной базы/группы ×            |                     |     |  |
|----------------------------------------------------|---------------------|-----|--|
| Укажите параметры запуска:                         |                     |     |  |
| Вариант аутентификации (определения пользователя): |                     |     |  |
| <ul> <li>Выбирать автоматически</li> </ul>         |                     |     |  |
| Запрашивать имя и пароль                           |                     |     |  |
| Скорость соединения:                               | Обычная             | •   |  |
| Дополнительные параметры запуска:                  |                     |     |  |
|                                                    |                     |     |  |
| Основной режим запуска                             | a:                  |     |  |
| <ul> <li>Выбирать автоматически</li> </ul>         |                     |     |  |
| 🔘 Тонкий клиент                                    |                     |     |  |
| 🔘 Веб-клиент                                       |                     |     |  |
| О Толстый клиент                                   |                     |     |  |
| Версия 1С:Предприятия:                             |                     |     |  |
| Разрядность:                                       |                     | •   |  |
|                                                    | < Назад Готово Отме | ена |  |

 После того, как база была создана, необходимо зайти в конфигуратор.
 Устанавливаем фокус на новой базе (подсветится желтым цветом) и нажимаем кнопку «Конфигуратор»

| Запуск 1С:Предприятия                               | ×                 |
|-----------------------------------------------------|-------------------|
| Информационные базы                                 |                   |
|                                                     | 喧 1С:Предприятие  |
| 1                                                   | 2 🖾 Конфигуратор  |
| —<br>Реалист Пустая база                            | Лобавить          |
|                                                     | Изменить          |
|                                                     | Удалить           |
|                                                     | Настройка         |
|                                                     | Перейти по ссылке |
| File="\\sminex.com\profiles\Personal Data\Manzyuk\W | Лу Выход          |

8. После того, как конфигуратор откроется, переходим в пункт меню «Конфигурация» → «Открыть конфигурацию»

🔙 Конфигуратор - Конфигурация

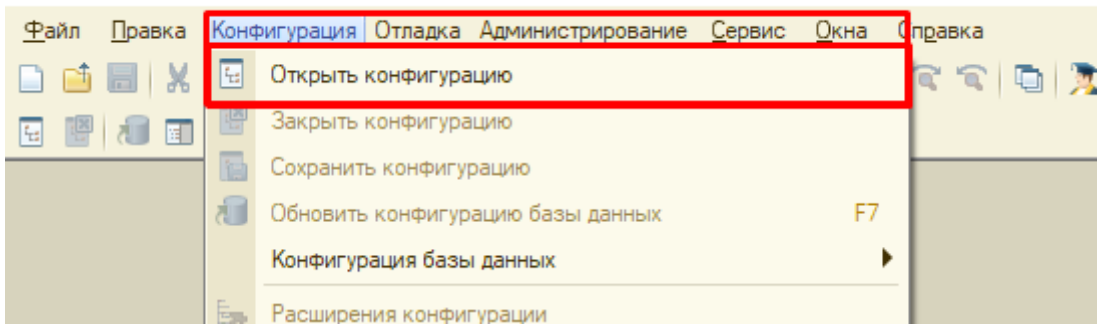

9. После того, как открылась конфигурация, переходим в «Конфигурация» → «Загрузить конфигурацию из файла»

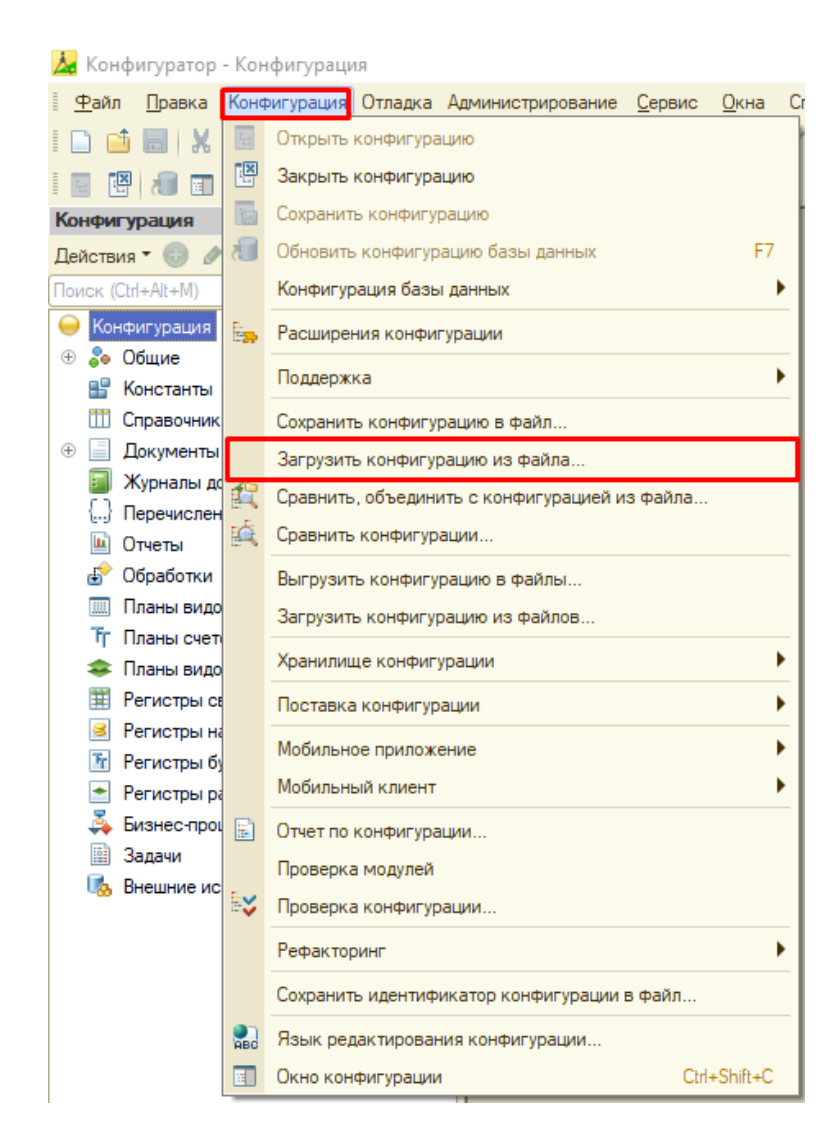

- 10. Выбираем файл .cf. Процесс загрузки продолжится автоматически
- 11. После успешной загрузки конфигурации, система предложит обновить базу, соглашаемся

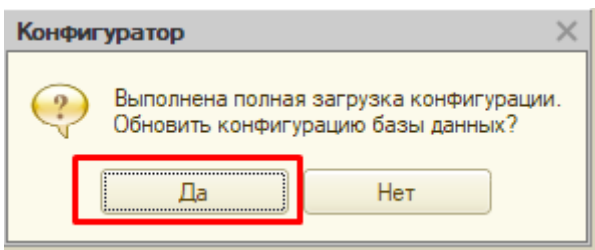

12. После успешного обновления система оповестит о том, какие объекты добавятся, принимаем изменения

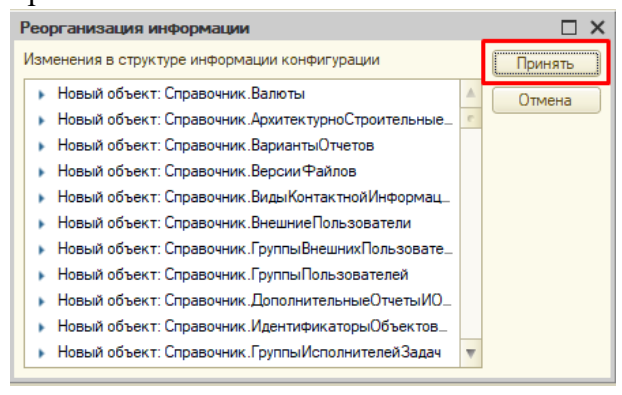

13. После успешного завершения процесса закрываем конфигуратор.